#### Follow these steps to access My WISD Employee Portal:

- From the Internet, access the District Home Page on <u>www.wallerisd.net</u>.
- > Choose any of the 3 ways listed below to access My WISD Employee Portal:
  - Click My Waller ISD (Employee Portal) from your Favorites list

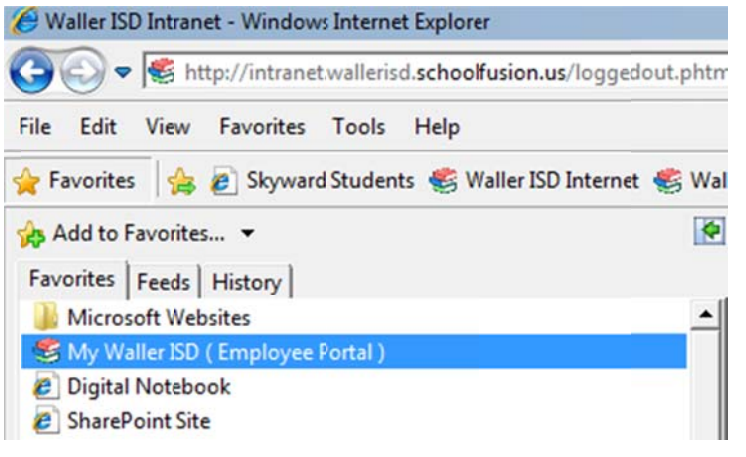

Or click the My WISD Employee Portal link from the top navigation menu

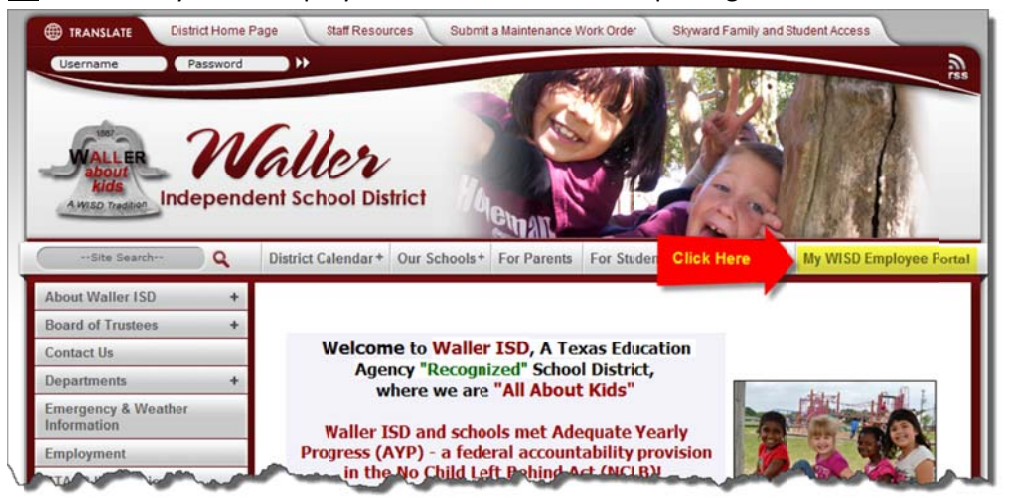

> **Or** click the Staff Resources tab followed by the My Waller ISD Employee Portal button.

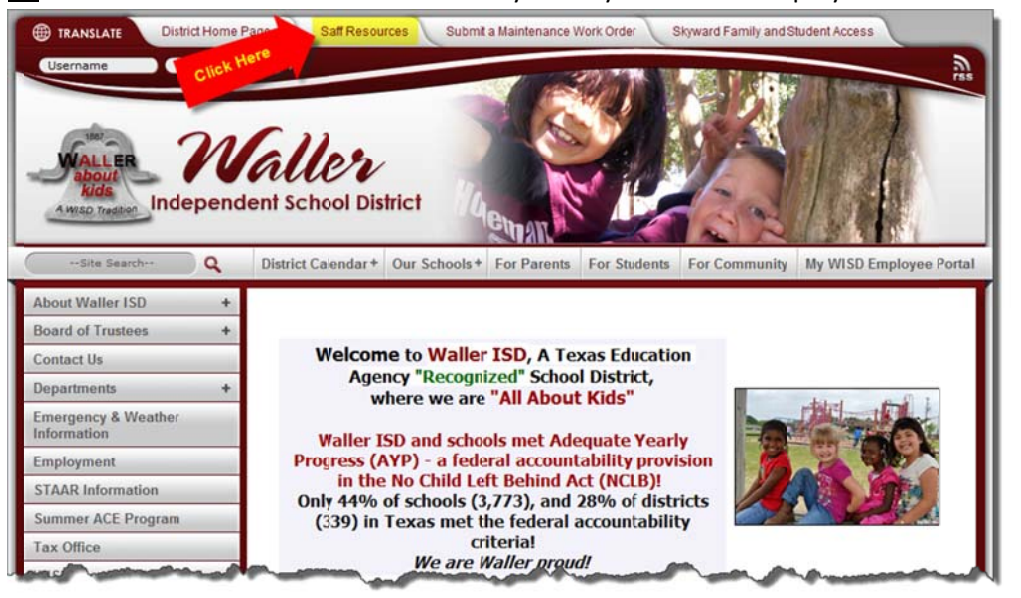

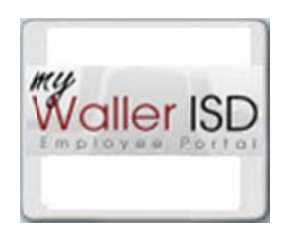

Note: The My WISD Employee Portal will open in a new browser window.

### Follow these steps to login to the My WISD Employee Portal:

1. Type your Waller ISD email address into the Email/Username field (Example: mphillips@wallerisd.net).

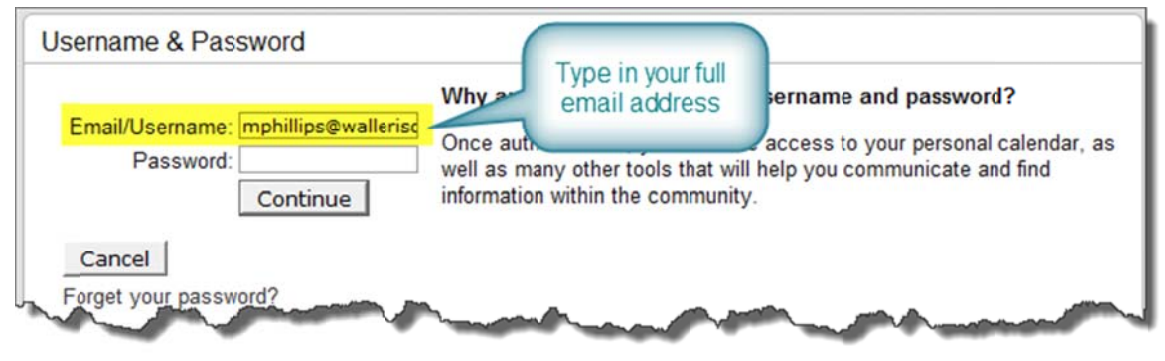

2. Type your password into the Password field.

Note: If this is your first time to login, enter the last four numbers of your social security number.

| Email/Username<br>Password<br>Cancel<br>Forget your pass | e: mphillips@wallerisc<br> | Why<br>went<br>information | Type in your<br>password | my username and password?<br>have access to your personal calendar, as<br>will help you communicate and find<br>munity. |
|----------------------------------------------------------|----------------------------|----------------------------|--------------------------|----------------------------------------------------------------------------------------------------|
|----------------------------------------------------------|----------------------------|----------------------------|--------------------------|----------------------------------------------------------------------------------------------------|

### Follow these steps to setup your Profile Page:

- The New Feature Alert displays at the top of the Home page the first time you login introducing you to Blogs, Wikis, Vodcasts, Podcasts, and more! Note: You will not be able to participate in these additional features unless you follow these steps to setup your profile.
- 2. Click the "Click here to get started" link...

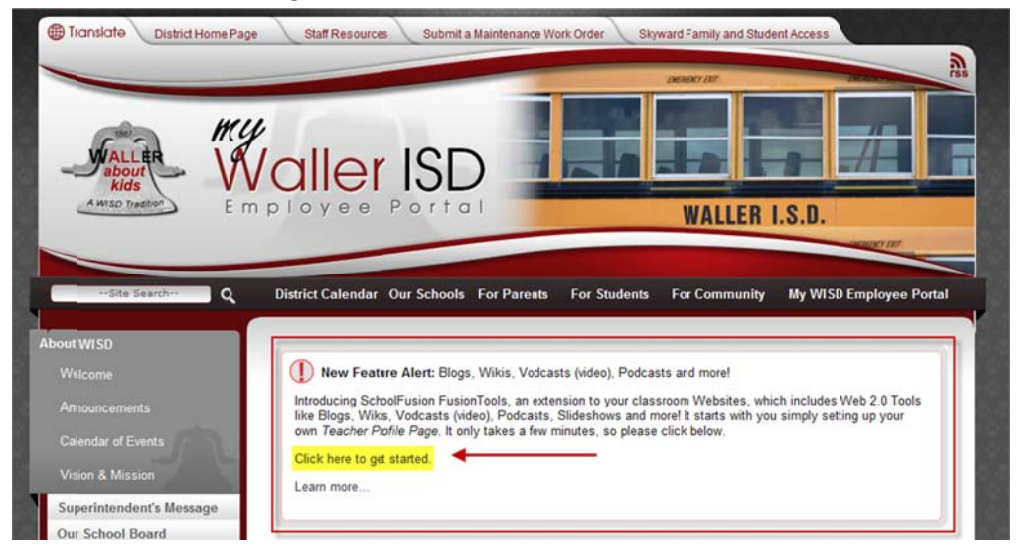

## 

...click the Activate My Profile link in the left navigation pane under the Calendar.

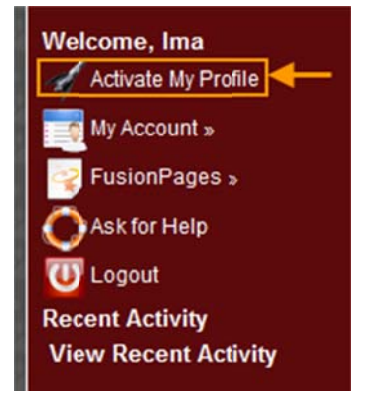

3. Your name defaults into the My Public Name field.

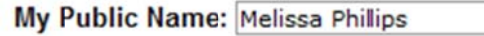

Your public name is what is displayed to your users. eg. Mr. Smith.

4. Use the My Picture field to upload your photo.

My Picture: Browse...

- Click the Browse button
- Navigate to the image on your computer
- Select it
- Click Open to upload
- 5. Enter a statement about you in the Your Personal Statement field.

### Your personal statement:

| B U I Ø ☵   T₂ - ◊₂ -   ☵ 🗔 📾 🍓 🙈 🂖 |  |
|-------------------------------------|--|
| ter your personal statement here    |  |
|                                     |  |
|                                     |  |
|                                     |  |
|                                     |  |
|                                     |  |
|                                     |  |
| e Plain Editor                      |  |

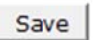

6. Click Save to save your profile and display the Welcome to Fusion Tools message.

| Now that you're set-up in the system, it's time to get started using FusionTools to enhance your students' learn using fun Web-based tools. But first, here are a few pointers. |
|----------------------------------------------------------------------------------------------------|
|                                                                                                    |
| Your profile page is your command center in FusionTools. You can use it to:                                                                                                    |
| <ul> <li>Keep your students informed on important class info.</li> </ul>                                                                                                    |
| <ul> <li>Read and discuss blog entries.</li> </ul>                                                                                                    |
| <ul> <li>Listen to and discuss audio podcasts.</li> </ul>                                                                                                    |
| <ul> <li>Send you a message.</li> </ul>                                                                                                    |
| Create photo galleries.                                                                                                    |
| Teachers can use FusionTools to:                                                                                                    |
| <ul> <li>Engage in active discussion threads with students.</li> </ul>                                                                                                    |
| <ul> <li>Get detailed reports about which students are participating.</li> </ul>                                                                                                |
| <ul> <li>Post homework and/or extra credit assignments.</li> </ul>                                                                                                    |
| <ul> <li>Reinforce lessons by posting in your multi-media blog!</li> </ul>                                                                                                    |
| You have a unique Web Address that goes directly to your own 'profile' page. This is a great shortcut to<br>bookmark!                                                           |
| http://test.intranet.wallerisd.schoolfusion.us                                                                                                    |
| Need help using FusionTools? Simply click on the HELP link, always located on the top right of your navigation bar.                                                             |
| Have fun using FusionTools!                                                                                                    |
| Continue To Your Profile Page >>                                                                                                    |
| Colline to tour Finne Fage >>                                                                                                    |

7. Click Continue to Your Profile Page.

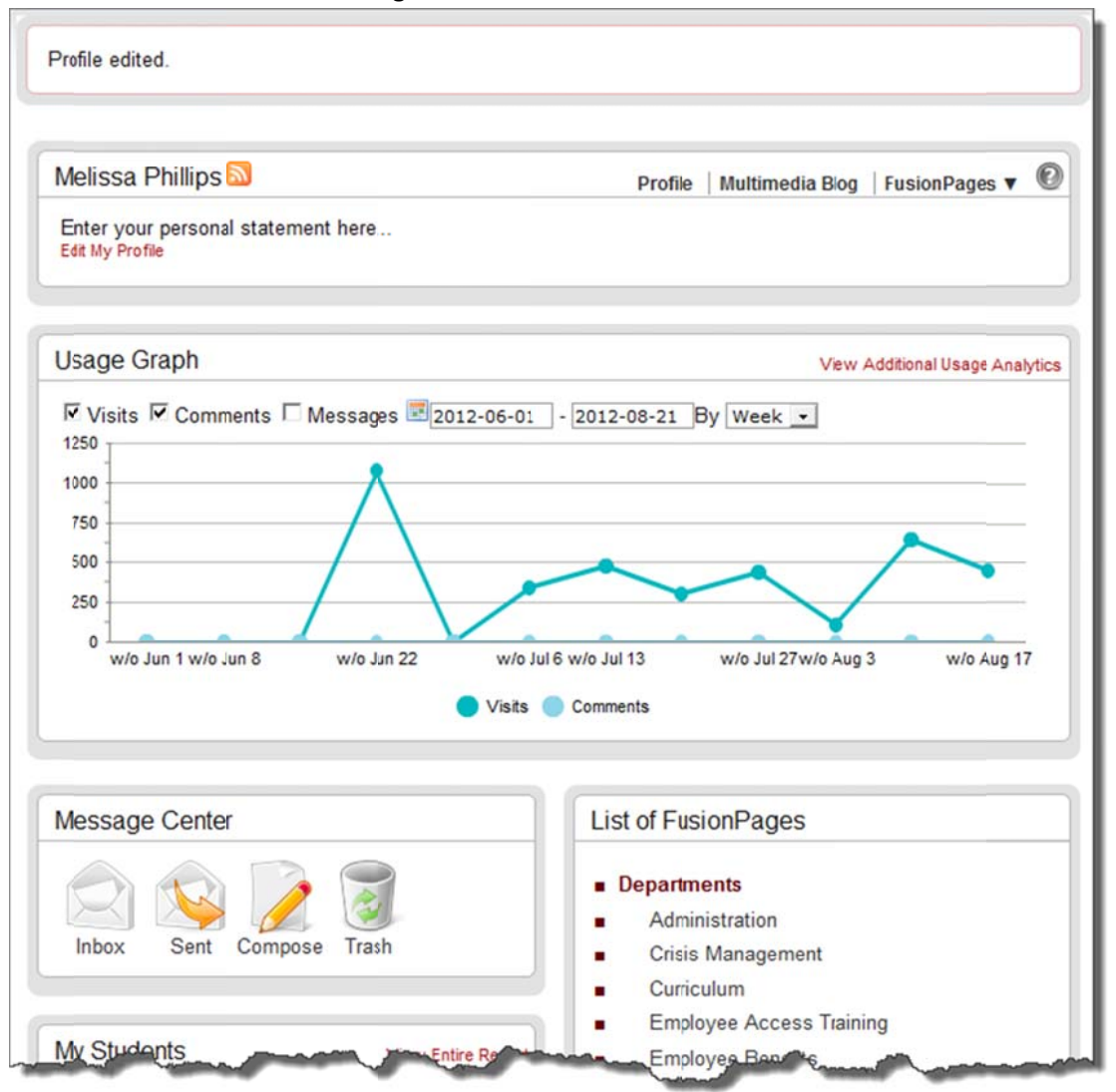

8. Refer to <u>School Fusion's Faculty/Staff Member HelpGuide</u> for more details.

# Follow these steps to change your password:

*Note*: Do not attempt to change your password until 9/30/12 due to nightly data downloads.

1. Access My Account > Personal Settings.

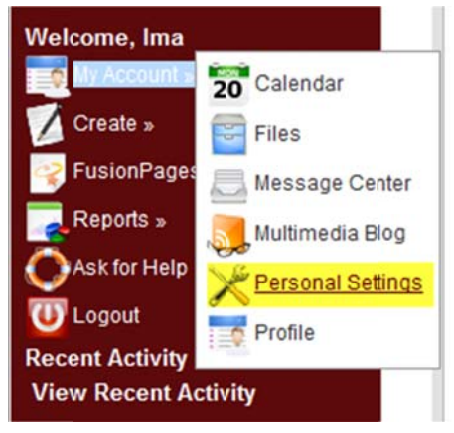

2. Click the Change Password tab.

| Ay Personal Settings<br>Change and personalize your ad | ccount information. |               |                |             |
|--------------------------------------------------------|---------------------|---------------|----------------|-------------|
| My Profile Personal Info                               | Change Password     | Notifications | My FusionPages | Permissions |
| Go to My Profile page                                  |                     |               |                |             |
| My Public Name: Ima Test                               | dis wed             | Contre Smith  | h              |             |

3. Type your new password in the New Password field and the Confirm Password field.

| My Profile Pe     | ersonal Info | Change Password | Notifications | My FusionPages | Permissions |
|-------------------|--------------|-----------------|---------------|----------------|-------------|
| New Password:     | •••••        |                 |               |                |             |
| Confirm Password: | •••••        |                 |               |                |             |
|                   | Change P     | Password >>     |               |                |             |

4. Click the Change Password >> button. Verify that the password updated.

| and pers | sonalize your ac | count information. |               |                |             |
|----------|------------------|--------------------|---------------|----------------|-------------|
| ofile    | Personal Info    | Change Password    | Notifications | My FusionPages | Permissions |